## FTTP Managed Install Zyxel Router Configuration 146 Wayne Coulthard Tue, Feb 13, 2018 Zyxel Routers 3096

## FTTP Managed Install Zyxel Router Configuration

Before you start to configure the router. Please see the Article "How to locate your configuration sheet". Once you have read and followed the steps in that article, you can proceed to configure your router.

1. Log into the device via IP 192.168.1.1 using these details ;Username = admin Password = 1234

| ZyXEL                                      |                   |
|--------------------------------------------|-------------------|
| Welcome<br>Welcome to VMG3925-B10B configu | ration interface. |
| Username:                                  |                   |
| Password:                                  |                   |
|                                            | Login             |
|                                            |                   |
|                                            |                   |

- 2. Change the admin password to the password on the configuration sheet.
- 3. Hover over network settings, and go to Broadband.

|       |              |                 | -        |                |             |  |
|-------|--------------|-----------------|----------|----------------|-------------|--|
|       |              | - <b>C</b>      |          | $\sim$         |             |  |
|       |              | ~~              | ~        |                |             |  |
| Conne | ction Status | Network Setting | Security | System Monitor | Maintenance |  |
|       |              |                 |          |                |             |  |

4. On ETH WAN, click modify on the far right.

| Add New WAN Interface |        |      |         |            |        |        |           |     |             |      |           |        |
|-----------------------|--------|------|---------|------------|--------|--------|-----------|-----|-------------|------|-----------|--------|
| #                     | Name   | Туре | Mode    | Encapsulat | 802.1p | 802.1q | IgmpProxy | NAT | Default Gat | IPv6 | MLD Proxy | Modify |
| 1                     | ADSL   | ATM  | Routing | IPoE       | N/A    | N/A    | Y         | Y   | Y           | Ν    | Ν         |        |
| 2                     | VDSL   | PTM  | Routing | PPPoE      | 0      | 101    | Y         | Y   | Y           | Ν    | Ν         | 21     |
| 3                     | ETHWAN | ETH  | Routing | IPoE       | N/A    | N/A    | Y         | Y   | Y           | Ν    | Ν         |        |

- 5. Change encapsulation to PPPoE.
- 6. Enter the PPP username and password, this will be on the configuration sheet.

| WAN Interface Edit                 |                         | ×         |
|------------------------------------|-------------------------|-----------|
| General                            |                         |           |
| Name                               | ETHWAN                  |           |
| Туре                               | Ethernet v              |           |
| Mode                               | Routing OBridge         |           |
| Encapsulation                      | PPPoE V                 |           |
| IPv4/IPv6 Mode                     | IPv4 Only ▼             |           |
| PPP Information                    |                         |           |
| PPP User Name                      |                         |           |
| PPP Password                       |                         |           |
|                                    | password unmask         |           |
| PPP Connection Trigger             | Auto Connect O n Demand |           |
| PPPoE Passthrough                  | Enable Isable           |           |
| IP Address                         |                         |           |
| Obtain an IP Address Automatically |                         |           |
| Static IP Address                  |                         |           |
| VLAN                               |                         |           |
| Active :                           | Enable  Isable          |           |
| 802.1p :                           | 0 •                     |           |
| 802.1g :                           | (0~4094)                | _         |
| •                                  |                         | •         |
|                                    |                         | OK Cancel |

- 7. Go to the Ethernet WAN tab at the top, enable LAN4 port as ETH WAN, apply.
- 8. Ensure the option "apply as default gateway" is selected.

Now you have completed the network setup, all that is left is end user settings and remote management.

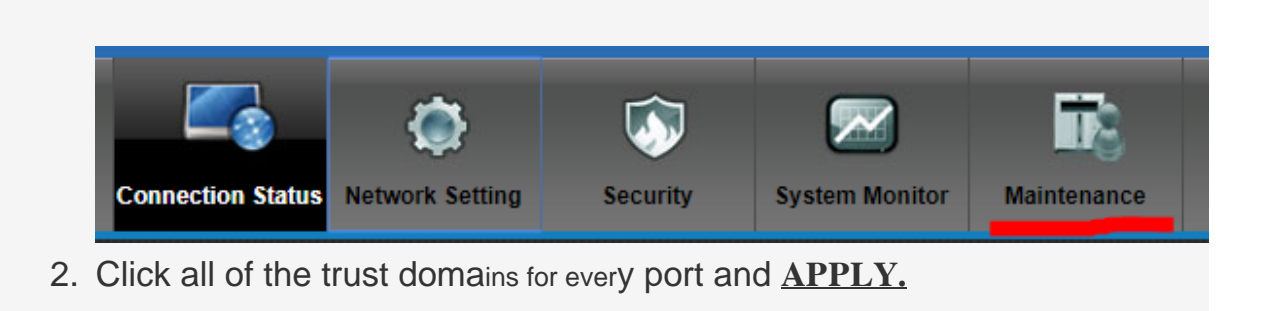

1. Hover over Maintenance, and go to Remote Management.

| service | LAN/WLAN | WAN    | Trust Domain | Port         |
|---------|----------|--------|--------------|--------------|
| HTTP    | Enable   | Enable | Enable       | 80           |
| HTTPS   | Enable   | Enable | Enable       | 443          |
| FTP     | Enable   | Enable | Enable       | 21           |
| TELNET  | C Enable | Enable | C Enable     | 23           |
| SSH     | C Enable | Enable | C Enable     | 22           |
| SNMP    | Enable   | Enable | Enable       | 161          |
| PING    | Enable   | Enable | Enable       |              |
|         |          |        |              | Apply Cancel |

You have now completed the steps to configuring your router.

Online URL: <u>https://kb2.ic.uk/article.php?id=146</u>